# ةفلتخملا WebEx بلاوق تايوتسم مەف

#### تايوتحملا

| <u>ةمدقملا</u>        |
|-----------------------|
| <u>ةلكشملا</u>        |
| المحمل                |
| <u>ةيفاضا تاظحالم</u> |

#### ةمدقملا

.عقوملاو مدختسملا ىوتسم ىلع بيو تاودن بلاوق ليدعت ةيفيك دنتسملا اذه حضوي

#### ةلكشملا

صيصخت < ينورتكلإلاا ديربلاا لئاسر :ليدعت مدختسملل نكمي ،بيو ةودن ءاشنإ درجمب < ةعباتم < بيولاا تاودنل ينورتكلإلاا ديربلا بلاوق صيصخت < ينورتكلإلاا ديربلا بلاق بيولا ةرشنل ينورتكلإلاا ديربلا بلاق ليدعتو بيولا ةودن/روضحلا ةوعد ءاغلإ/ءاغلإ delete\_1. ديربلا بلاق لاسرا متي ال ،بيولا ةودن ءاغلإب مدختسملا موقي نأ درجمب delete\_1. بيولا قرشنل ينورتكل إلى متي ال ،بيولا قودن ءاغلإب مدخت

| 8          | Profile    | Q Join a meeting or search for a meeting, recording, or transcript        |  |  |  |  |
|------------|------------|---------------------------------------------------------------------------|--|--|--|--|
| *          | Settings   |                                                                           |  |  |  |  |
|            | Calendar   | Webinar information                                                       |  |  |  |  |
| <u>~</u> 8 | Webinars   |                                                                           |  |  |  |  |
| 0          | Recordings | Join information                                                          |  |  |  |  |
|            |            | Panelist Attendee Host                                                    |  |  |  |  |
|            |            | /j.php?MTID=m624f945f1291b066c26b819c059d929b                             |  |  |  |  |
|            |            | Webinar number:<br>2660 753 9072                                          |  |  |  |  |
|            |            | Webinar password:<br>TKppkm2hx55 (85775624 from phones and video systems) |  |  |  |  |
|            |            | Panelist password:                                                        |  |  |  |  |
|            |            | Host key                                                                  |  |  |  |  |
|            |            | 150756                                                                    |  |  |  |  |
|            |            | ···· ·                                                                    |  |  |  |  |
|            |            |                                                                           |  |  |  |  |
| ¢          | Downloads  | Email messages Customize email template                                   |  |  |  |  |
|            |            | 4 email invitations has been sent. Send emails                            |  |  |  |  |
|            |            |                                                                           |  |  |  |  |

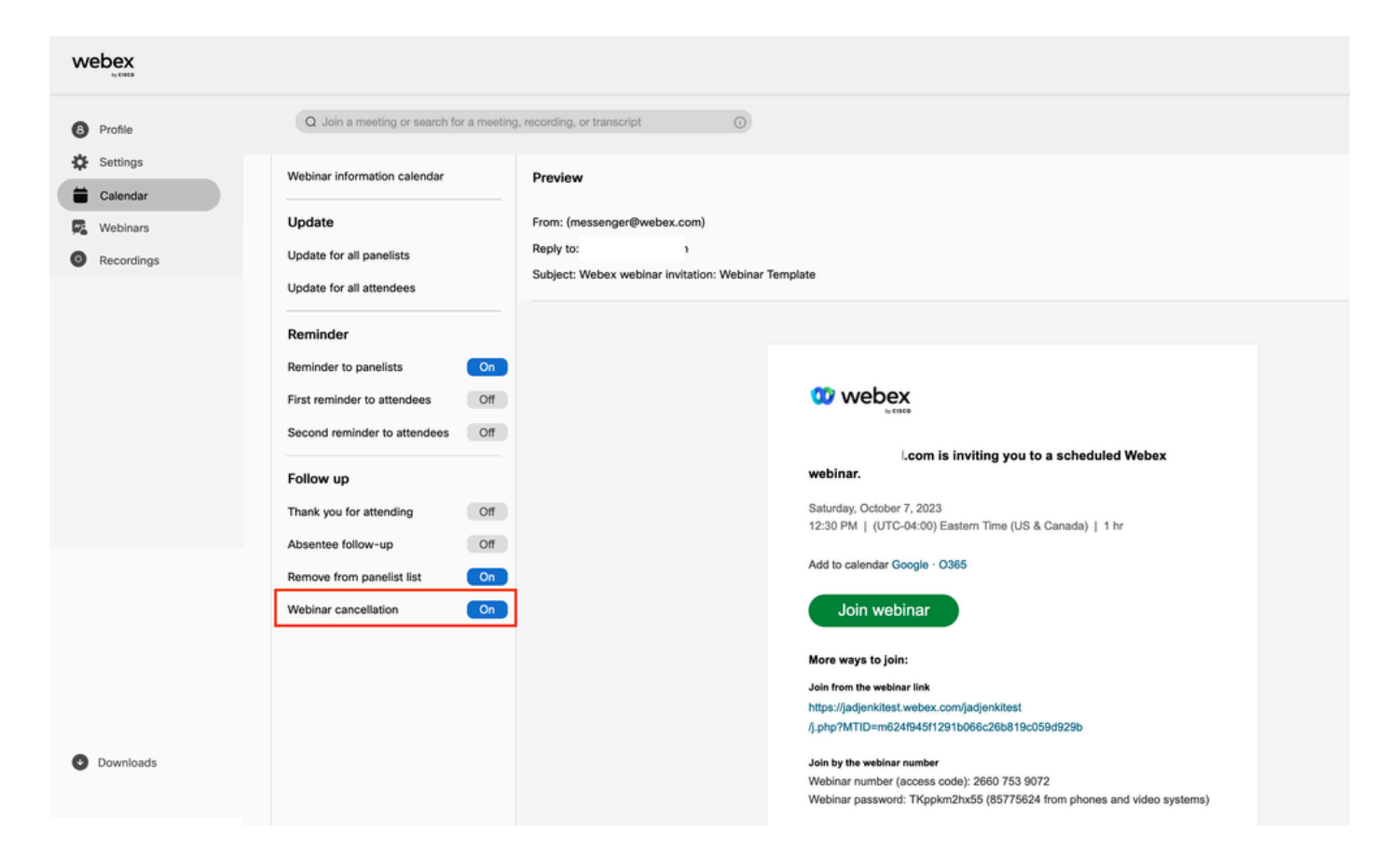

### لحلا

بلاق ليدعت دنع .عقوملا ىوتسمو مدختسملا ىوتسم :ةيكبشلا تاودنلل نايوتسم كانه بيو ةودن مدختسم ىوتسم بلاوق .بيولا ةودن ىوتسم ىلع اذه نوكي ،بيولا ةودن ءاغلإ متي ،ةروصلا يف روضحلا دحأ ةلازاب موقت امدنع .بيو ةودن نم روضحلا ةلازال طقف ةصصخم ل ينورتكلإ ديرب بلاق لاسرا.

| webex                                          |                                         |                                            |              |                         |              | Service provided by   |
|------------------------------------------------|-----------------------------------------|--------------------------------------------|--------------|-------------------------|--------------|-----------------------|
| Profile                                        | Q Join a meeting or sear                | ch for a meeting, recording, or transcript | 0            |                         |              | <b>(B)</b>            |
| <ul> <li>Settings</li> <li>Calendar</li> </ul> | < Back to webinar information Attendees |                                            |              |                         |              |                       |
| Webinars Recordings                            |                                         |                                            |              |                         |              | Send email invitation |
|                                                | Add attendees 🐼 Import attendees        |                                            |              |                         | C Remove all |                       |
|                                                | Name $\vee$                             | Email address                              | Phone number | Local                   | Language     | Action                |
|                                                | Test2                                   | il.com                                     | +1           | English (United States) | English      | 0                     |
|                                                |                                         | @outlook.com                               | +1           | English (United States) | English      | 0                     |
|                                                |                                         |                                            |              |                         |              |                       |
|                                                |                                         |                                            |              |                         |              |                       |

ةودن بلاق ليدعت ىلٍ مدختسملا جاتحي ،بيو ةودن ءاغلٍ دنع ينورتكلإلا ديربلا ليدعتل عقوملا ىوتسم ىلع بيو:

| 0         |                          | 0                    |
|-----------|--------------------------|----------------------|
|           | My views                 |                      |
|           | My contacts              |                      |
|           | My reports               |                      |
|           | Meet now settings        | Webex administration |
|           | Email templates          | Language (English) > |
|           | Insights Email templates | More features >      |
|           | Support                  | Sign out             |
|           | Feedback                 |                      |
|           | Webex Events (classic)   |                      |
|           | Webex Training           |                      |
|           | Webex Support            |                      |
|           |                          |                      |
| Webex<br> | or transcript            | 6                    |

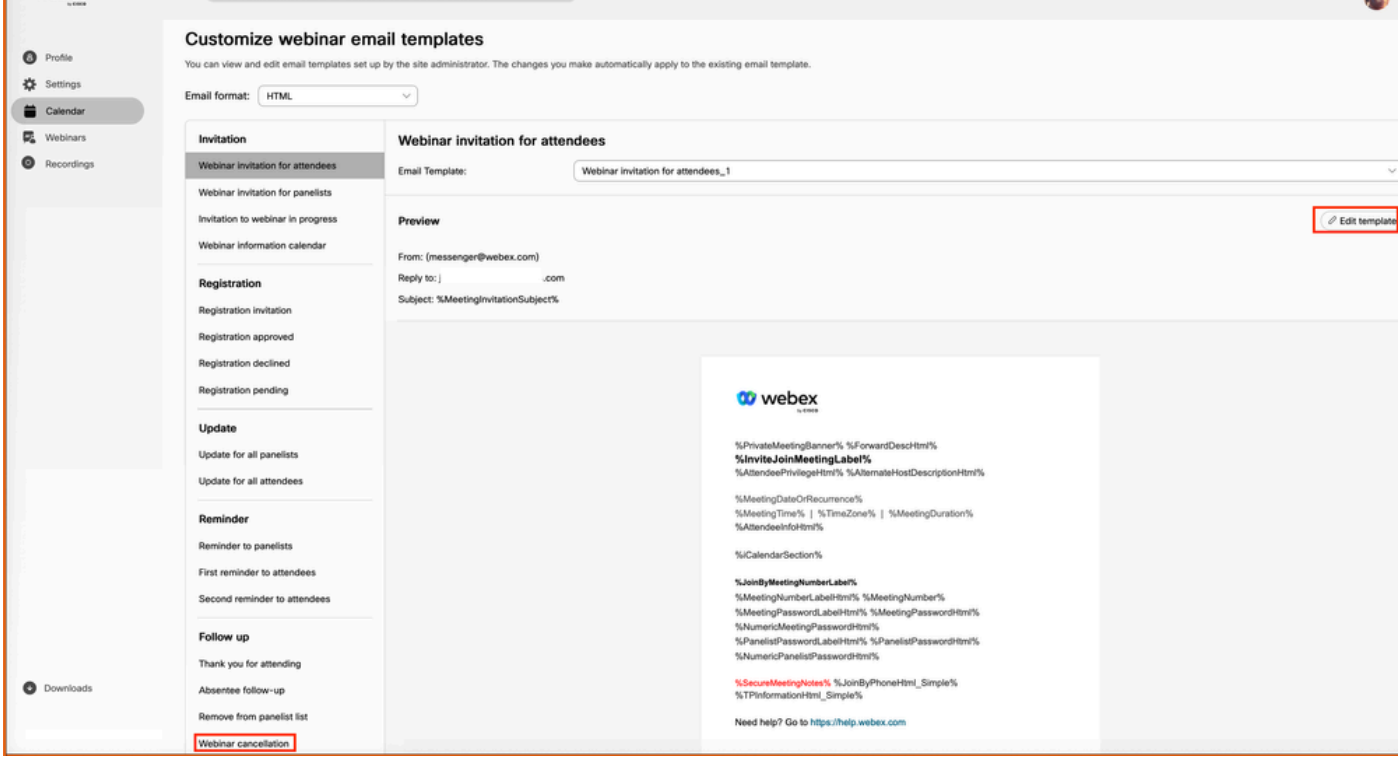

## ةيفاضإ تاظحالم

يف طقف اەلاسرا متي بيولا ةودن مدختسم ىوتسم ىلع ينورتكلالا ديربلا لئاسر ءاغلا ينورتكلا ديرب لاسرا يرورضلا نم سيل الوأ ةوعد نمضتي ينورتكلا ديرب لاسرا ةلاح بلاوق نيكمت متي ال .ينورتكلالا ةوعدلا ديرب ادبأ ملتسي مل روضحلا نأل رمألا ءاغلال بجي ،نيكمتلل .يضارتفا لكشب نيمدختسملل عقوملا ىوتسم ىلع ينورتكلالا ديربلا .

ةمجرتاا مذه لوح